## Minecraft Education Edition: Adding Non-Playable Characters (NPCs)

These directions explain how to add non-playable characters in a Minecraft World.

## Add an NPC Egg to the Inventory

- 1. Log into Minecraft Education Edition using your CCSD Microsoft 365 login and password.
- 2. Select Play.
- Locate and open the desired Minecraft world from View My Worlds or the Lesson Library.
- 4. Select Play.
- 5. Press "E" on the keyboard to access the inventory.
- 6. Select the **magnify glass (search)** icon to have access to search the inventory.
- 7. Type "NPC" in the search field.
- 8. Select the "NPC" icon.
- 9. Drag the "**NPC**" icon down to the toolbar *Note: The toolbar is also known as the Hot Bar Inventory.*
- 10. In the top right, click the **X** to close the inventory.

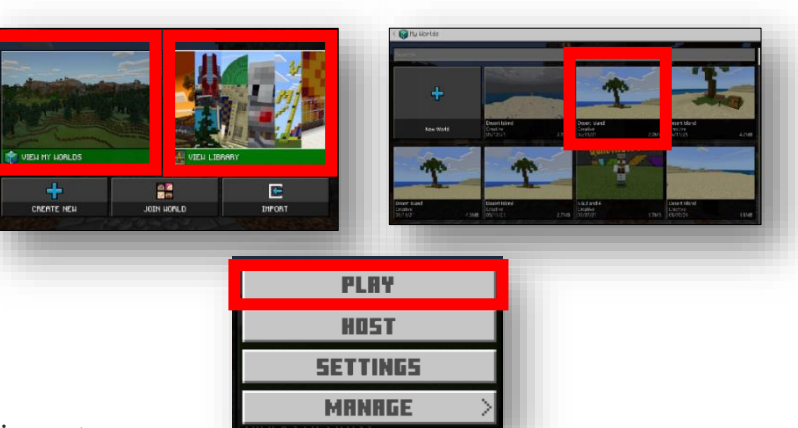

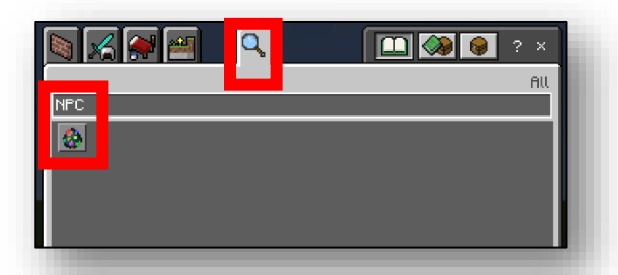

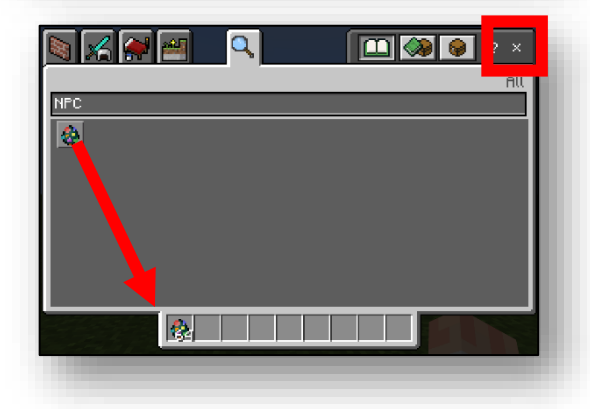

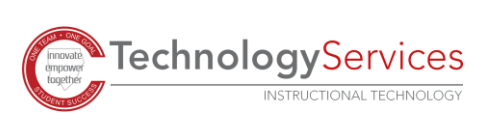

©2022

## Turn World Builder On

- 1. To access chat and commands, press **T** on the keyboard.
- 2. In the chat box, type **/wb**.
- 3. Click the **Enter** button. Note: You should see a message that reads "World Builder status updated to true."

## Place and Customize NPC Character

- Select the NPC egg from the Hot Bar Inventory by pressing the corresponding hot bar number. Note: The Hot Bar is labeled from 1-9 from left to right.
- 2. Right-click on the NPC character to place the character.
- 3. Right-click again on the NPC character to edit.
- 4. Delete the **NPC** text from the name box.
- 5. Create a new **custom name**.

**TechnologyServices** 

INSTRUCTIONAL TECHNOLOGY

6. To create custom text, select Edit Dialog.

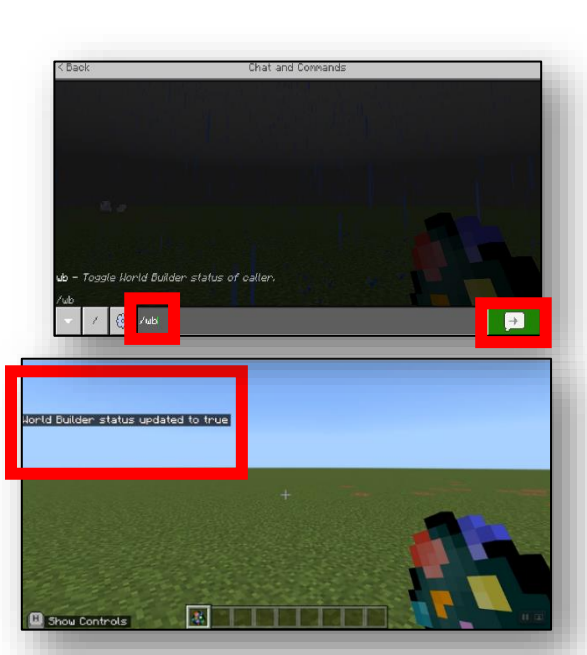

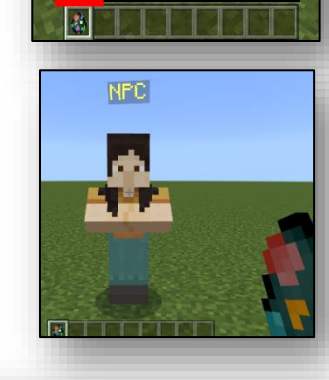

123456789

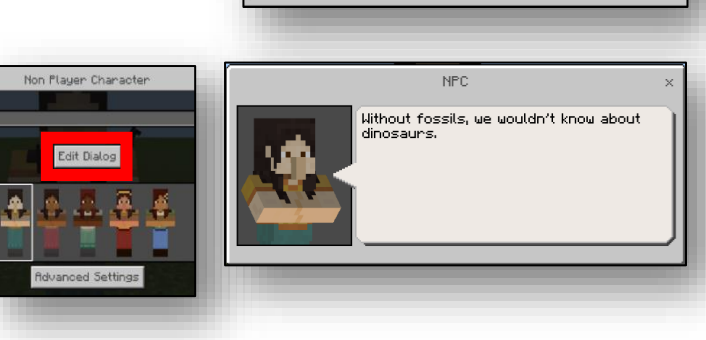

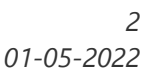

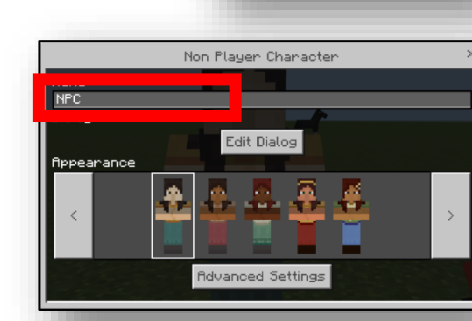

- 7. To change the NPC's appearance, select a **new character**.
- 8. Select the **Advanced Settings** icon to add URL buttons or commands.

- 9. When finished editing, select the **"x"** in the top right corner.
- Turn off **World Builder** so that no more edits can be made to the NPC character. Repeat steps 1-3 on page 2.

Note: You should see a message that reads "World Builder status updated to false."

11. Any player can now right-click on the NPC character to interact with it.

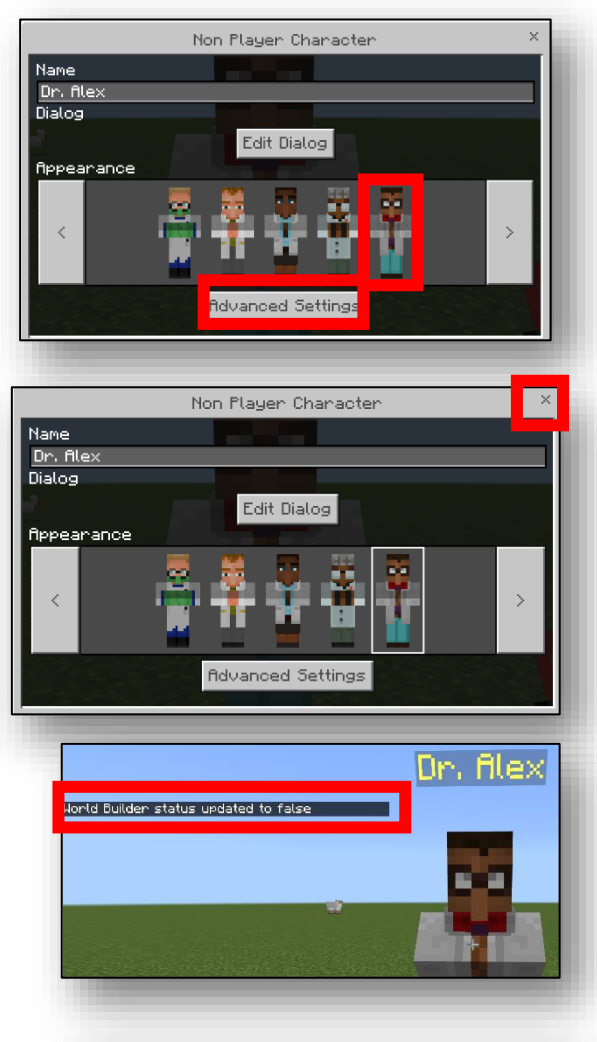

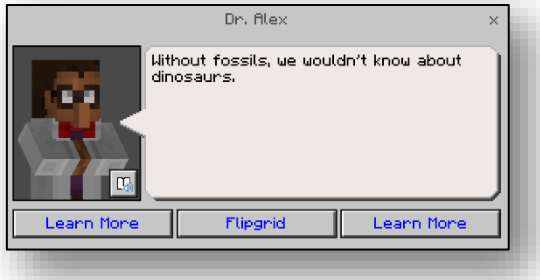

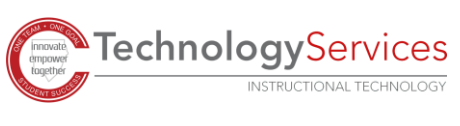